## <u>Journaal</u>

U kunt uw behandelgegevens per behandelcontact invoeren in het journaal.

Het journaal is los op te starten met de knop [Journaal] in het hoofdscherm of met de F8 functietoets. Voor beide opties geldt dat u eerst een patiënt geselecteerd moet hebben. De F8 functietoets kan vanuit allerlei patiëntgebonden onderdelen gebruikt worden, zoals patiëntenkaart, agenda, correspondentie e.d..

In uw patientendossier zit een knop [Journaal] en een tabblad Journaal. U kunt de knop [Journaal] aanklikken en dan wordt het journaal invoer/bewerkscherm geopend.

Op het tabblad Journaal kunt u dubbelklikken in het scherm en dan start ook het journaal invoer/bewerkscherm zoals met de knop [Journaal] of F8 functietoets.

| Jo  | 🗋 Journaal -> Mw. D.A. Dofferhoff Leeftijd: 51 jaar (journaalID: 3) 💶 🕱                               |             |                                     |                                      |                                                                                                    |  |  |  |
|-----|----------------------------------------------------------------------------------------------------|-------------|-------------------------------------|--------------------------------------|----------------------------------------------------------------------------------------------------|--|--|--|
|     | 🔒 Toevoegen 📄 Bewerken 😓 Opslaan 💁 Annuleren 🙀 Verwijderen 🙊 Meetinstrumenten 🛒 Behandelplan 👘 Zoeker |             |                                     |                                      |                                                                                                    |  |  |  |
| Jou | Journaal Oefeningen                                                                                   |             |                                     |                                      |                                                                                                    |  |  |  |
|     |                                                                                                    |             | Journaal gegevens                   |                                      | Type Rehandeling Datum 12.08.2022                                                                                        |  |  |  |
|     | Datum                                                                                                 | Туре        | Subjectief                          | Objectief                            | balandening i balan 13-00-2023                                                                                           |  |  |  |
| ۶.  | 13-08-2023                                                                                            | Behandeling | heeft het te druk gehad van de week | spierspanning zelfde als vorige week | Subjectief<br>heeft het te druk gehad van de week                                                                        |  |  |  |
|     | L                                                                                                    | ]           |                                     |                                      |                                                                                                    |  |  |  |
|     |                                                                                                    |             |                                     |                                      | Objectief VAS score                                                                                                    |  |  |  |
|     |                                                                                                    |             |                                     |                                      | spierspanning zelfde als vorige week                                                                                     |  |  |  |
|     |                                                                                                    |             |                                     |                                      | Activiteiten Oefeningen                                                                                                  |  |  |  |
|     |                                                                                                    |             |                                     |                                      | Veranderen van difunctionele ilness-believes<br>De volgende oefeningen zijn meegegeven aan patient :<br>hoofdnaarkniebmp |  |  |  |
|     |                                                                                                    |             |                                     |                                      | Evaluatie                                                                                                    |  |  |  |
|     |                                                                                                    |             |                                     |                                      | heeft allee goed begrepen en gaat er tijd voor vrij maken                                                                |  |  |  |
|     |                                                                                                    |             |                                     |                                      | Plan                                                                                                    |  |  |  |
|     |                                                                                                    | 100         |                                     |                                      | inzicht krijgen in persoonlijke chronische pijn aan de hand van<br>pijneducatiemodellen                                  |  |  |  |
|     |                                                                                                    |             |                                     |                                      |                                                                                                    |  |  |  |

U kunt het journaalscherm in de volledige scherm weergave zetten, dan vult het journaal uw gehele scherm waardoor u meer informatie in één oogopslag kunt zien.

Met de knop **[Toevoegen]** maakt u een nieuw journaal aan. U kunt de gegevens in de velden aan de rechterzijde invullen. Deze worden licht van kleur. Bent u klaar dan klikt u op de knop **[Opslaan]**. U kunt een journaaltype kiezen, de datum aanpassen als dat nodig is en bij kinderen kunt u aangeven of de ouders bij de behandeling aanwezig waren.

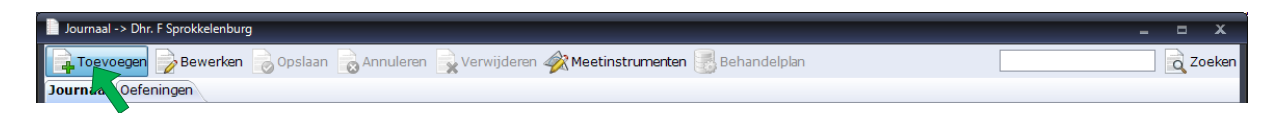

De journaaltypes worden kunnen worden bewerkt vanuit het onderdeel Instellingen Diversen tabblad Journaaltypes. U kunt daar zelf types aan toevoegen of bestaande types wijzigen of verwijderen.

| Nieuw   | journaal (no | g niet opgeslagen) - | > Mw. D.A. Dofferhoff Leeftijd: 51 jaar |                                   |            |                    |              | - 🗆 X      |
|---------|--------------|----------------------|-----------------------------------------|-----------------------------------|------------|--------------------|--------------|------------|
| Toe     | voegen       | Bewerken 🔒           | Opslaan 🗟 Annuleren 🔒 Verwijderen       | 🖗 Meetinstrumenten 🐻 Behandelplan |            |                    |              | Zoeken     |
| Journaa | l Oefenin    | gen                  |                                         |                                   |            |                    |              |            |
|         |              |                      | Journaal gegever                        | 15                                |            | Type Tussen evalua | atie 💌 Datum | 13-08-2023 |
|         | Datum        | Туре                 | Subjectief                              | Objectief                         | Activiteit |                    | Datum        | 10 00 2020 |
|         |              |                      |                                         | ·                                 |            | Behandelproces     |              |            |
|         |              |                      |                                         |                                   |            |                    |              |            |
|         |              |                      |                                         |                                   |            |                    |              |            |
|         |              |                      |                                         |                                   |            |                    |              |            |
|         |              |                      |                                         |                                   |            | Behandelresultaat  |              |            |
|         |              |                      |                                         |                                   |            |                    |              |            |
|         |              |                      |                                         |                                   |            |                    |              |            |
|         |              |                      |                                         |                                   |            |                    |              |            |
|         |              |                      |                                         |                                   |            | Þ                  | ſ            | VAS score  |
|         |              |                      |                                         |                                   |            | Meetresultaten     |              | 140 50010  |
|         |              |                      | Geen records gevone                     | den!                              |            |                    |              |            |
|         |              |                      |                                         |                                   |            |                    |              |            |
|         |              |                      |                                         |                                   |            |                    |              |            |
|         |              |                      |                                         |                                   |            |                    |              |            |
|         |              |                      |                                         |                                   |            |                    |              |            |
|         |              |                      |                                         |                                   |            |                    |              |            |
|         |              |                      |                                         |                                   |            |                    |              |            |
|         |              |                      |                                         |                                   |            |                    |              |            |
|         |              |                      |                                         |                                   |            |                    |              |            |
|         |              |                      |                                         |                                   |            |                    |              |            |
|         |              |                      |                                         |                                   |            |                    |              |            |
| •       |              |                      |                                         |                                   | •          |                    |              |            |

De types met het woord Evaluatie in de naam geven andere velden:

En als u in de naam van het type het woord Blok zet krijgt u deze opbouw:

Het veld Notities hierbij de eigenschappen van Activiteiten zoals verderop beschreven is.

| Nieuw  | Nieuw journaal (nog niet opgeslagen) -> Mw. D.A. Dofferhoff 🛛 Leeftijd: 51 jaar 📃 🗖 🗙 |              |                        |           |   |          |                                     |  |
|--------|---------------------------------------------------------------------------------------|--------------|------------------------|-----------|---|----------|-------------------------------------|--|
| To     | evoegen 📄                                                                             | Bewerken 📄 0 |                        | Zoeken    |   |          |                                     |  |
| Journa | al Oefeninge                                                                          | en           |                        |           |   |          |                                     |  |
|        |                                                                                       |              | Journaal gegevens      |           |   | Type     | Rebandeling Blok - Datum 12-08-2022 |  |
|        | Datum                                                                                 | Туре         | Subjectief             | Objectief |   | 1,00     |                                     |  |
|        |                                                                                       |              |                        |           |   | Notities | VAS score Oefeningen                |  |
|        |                                                                                       |              |                        |           |   |          |                                     |  |
|        |                                                                                       |              |                        |           |   |          |                                     |  |
|        |                                                                                       |              |                        |           |   |          |                                     |  |
|        |                                                                                       |              |                        |           |   |          |                                     |  |
|        |                                                                                       |              |                        |           |   |          |                                     |  |
|        |                                                                                       |              |                        |           |   |          |                                     |  |
|        |                                                                                       |              |                        |           |   |          |                                     |  |
|        |                                                                                       |              |                        |           |   |          |                                     |  |
|        |                                                                                       |              |                        |           | 1 | <b>.</b> |                                     |  |
|        |                                                                                       |              |                        |           |   |          |                                     |  |
|        |                                                                                       |              | Geen records gevonden! |           |   |          |                                     |  |
|        |                                                                                       |              |                        |           |   |          |                                     |  |
|        |                                                                                       |              |                        |           |   |          |                                     |  |
|        |                                                                                       |              |                        |           |   |          |                                     |  |
|        |                                                                                       |              |                        |           |   |          |                                     |  |
|        |                                                                                       |              |                        |           |   |          |                                     |  |
|        |                                                                                       |              |                        |           |   |          |                                     |  |
|        |                                                                                       |              |                        |           |   | Plan     |                                     |  |
|        |                                                                                       |              |                        |           |   |          |                                     |  |
|        |                                                                                       |              |                        |           |   |          |                                     |  |
|        |                                                                                       |              |                        |           |   |          |                                     |  |
|        |                                                                                       |              |                        | •         | • |          |                                     |  |

Journaaltype Dossierinfo (indien niet aanwezig zelf aan te maken bij Instellingen Diversen tabblad Journaaltypes) plaatst hulpvraag en behandeldoelen in een journaal met een datum 10 jaar in de toekomst zodat deze informatie altijd bovenaan het journaal blijft staan. Voor het bewerken van een bestaand journaal selecteert u de journaalregel door er met de muis op te klikken en dan op de knop [Bewerken] te klikken. Ook kunt u dubbelklikken op de journaalregel. De velden aan de rechterzijde worden nu licht van kleur en u kunt er in typen. Bent u klaar dan klikt u op de knop [Opslaan]. Wilt u de wijziging niet doorvoeren dan kunt u de knop [Annuleren] gebruiken.

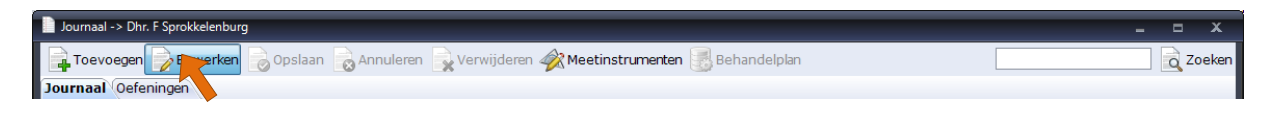

In het journaal kunt u de knop [Meetinstrumenten] gebruiken om meetresultaten te bekijken of om een nieuwe meting te doen. Dit is handig bij b.v. een tussenevaluatie.

| Dournaal -> Dhr. F Sprokkelenburg                                                            | - |      | x    |
|----------------------------------------------------------------------------------------------|---|------|------|
| 🙀 Toevoegen 🍃 Bewerken 🌏 Opslaan 🍙 Annuleren 🙀 Verwijderen 🚀 Meetinstrumenten 😸 Behandelplan |   | a Zo | eken |
| Journaal Oefeningen                                                                          |   |      |      |

De knop [Behandelplan] opent een scherm met alle in het behandelplan gekozen verrichtingen.

| Journaal -> Dhr. F Sprokkelenburg (journaarID: 3 )                                           | - | •   | x     |
|----------------------------------------------------------------------------------------------|---|-----|-------|
| 🙀 Toevoegen 🍃 Bewerken 👼 Opslaan 🙀 Annuleren 👷 Verwijderen 🛷 Meetinstrumenten 🛃 Behandelplan |   | q z | oeken |
| Journaal Oefeningen                                                                          |   |     |       |

Deze verrichtingen kunt u slepen naar de journaal vakken om zo makkelijk mogelijk aan te geven wat u deze behandeling gedaan hebt (slepen naar het veld Activiteiten) of wat u volgende keer wilt gaan doen (slepen naar het veld Plan).

| 🐻 Be | Behandelplan -> Dhr. F Sprokkelenburg X |           |             |           |            |  |  |  |
|------|-----------------------------------------|-----------|-------------|-----------|------------|--|--|--|
|      | Behandelplan                            |           |             |           |            |  |  |  |
|      | Omschrijving                            | Behandeld | Afgehandeld | Datum     | Evaluatie1 |  |  |  |
| ۶.   | Inzicht verkrijgen in persoonlijke chr  |           |             | 10-1-2018 |            |  |  |  |
|      | Veranderen van disfunctionele illness   |           |             | 10-1-2018 |            |  |  |  |
|      | Vaardigheden ontwikkelen in relatie     |           |             | 10-1-2018 |            |  |  |  |
|      |                                         |           |             |           |            |  |  |  |
|      |                                         |           |             |           |            |  |  |  |
|      |                                         |           |             |           |            |  |  |  |
| •    | III                                     |           |             |           | ۱.         |  |  |  |
|      |                                         |           |             |           | Sluiten    |  |  |  |

Als u een verrichting naar het veld Activiteiten sleept, dan komt er direct een vinkje in de kolom Behandeld te staan. U geeft hiermee aan dat u deze verrichting tijdens deze behandeling aan bod is gekomen. Heeft u een verkeerde verrichting in het veld activiteiten gezet, kunt u in het journaalscherm het vinkje bij behandeld niet meer uitzetten. U kunt het vinkje behandeld alleen uitzetten in het dossier op het tabblad behandelplan.

Sleept u de verrichting naar het veld Plan dan wordt er geen vinkje gezet, het is namelijk nog niet aan bod gekomen. Als het de volgende keer aanbod komt zoals u gepland heeft, dan sleept u de verrichting in dat journaal naar Activiteiten en wordt het dan als behandeld verwerkt.

U kunt ook **een journaal wissen**, hiervoor selecteert u de journaalregel die u wilt verwijderen en klikt op de knop **[Verwijderen]**.

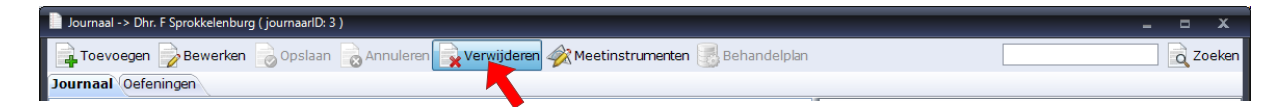

Voor oefentherapeuten is er een **<u>tabblad Oefeningen</u>** beschikbaar in het journaal. Dit tabblad behandelen we in de handleiding Oefeningen.

| 📄 Journaal -> Dhr. F Sprokkelenburg ( journaarlD: 3 )                       |  |  |  |  |  |  |  |
|-----------------------------------------------------------------------------|--|--|--|--|--|--|--|
| Toevoegen 🔀 Bewerken 🔂 Opslaan 🗟 Annuleren 🕵 Verwijderen 🎪 Meetinstrumenten |  |  |  |  |  |  |  |
| Journaal Oefeningen                                                         |  |  |  |  |  |  |  |

Als u oefeningen aan een patiënt mee heeft gegeven, dan kunt u in het journaal deze oefeningen in pdf formaat terugvinden onder de knop **[Oefeningen]** achter Activiteiten.

| ۵.      | Activiteiten                                                                                | Oefeningen      |
|---------|---------------------------------------------------------------------------------------------|-----------------|
| ····· A | De volgende oefeningen zijn mee gegeve<br>2knieennaardebuik.bmp<br>armenzijwaartsomhoog.bmp | n aan patient : |

Met de knop VAS Score kunt u snel een VAS score meting noteren. Deze meting komt bij meetinstrumenten te staan.

| Subjectief |                      |
|------------|----------------------|
|            |                      |
|            |                      |
|            |                      |
|            |                      |
| 1          |                      |
| Objectief  | VAS score            |
|            | Open VAS score scher |

Als u op die knop drukt opent het scherm waarin u de VAS scores kunt noteren.

|                      |            |             | x |  |  |  |
|----------------------|------------|-------------|---|--|--|--|
| Journaaldatum        | 13-08-2023 | <b>•</b>    |   |  |  |  |
| Op dit moment        | 25         | millimeters |   |  |  |  |
| Max. afgelopen week  | 45         | millimeters |   |  |  |  |
| Min. afgelopen week  | 16         | millimeters |   |  |  |  |
|                      |            |             |   |  |  |  |
| Opslaan en afsluiten |            |             |   |  |  |  |

De datum wordt overgenomen vanuit het journaal. Zorg dus dat daar de juiste datum staat voor dat u op de knop VAS score klikt.

U kunt alle scores invullen of alleen de bovenste, afhankelijk van hoe u de VAS af wilt nemen.

Als u op de knop Opslaan en afsluiten klikt komt u terug in het journaal en worden daar de scores van de VAS weer gegeven.

| Objectief                                                                           | VAS score |
|-------------------------------------------------------------------------------------|-----------|
| VAS scores:<br>25 op dit moment<br>45 max. afgelopen week<br>16 min. afgelopen week |           |

En onder de knop Meetinstrumenten vindt u de meting terug.

| Resultaten overzicht Meetinstrumenten beheren Meetinstrument toevoegen |            |  |  |  |  |
|------------------------------------------------------------------------|------------|--|--|--|--|
| Visuele Analoge Scale                                                  | 13-08-2023 |  |  |  |  |
| Dit moment                                                             | 25         |  |  |  |  |
| Afgelopen week maximaal                                                | 45         |  |  |  |  |
| Afgelopen week minimaal                                                | 16         |  |  |  |  |
| Conclusie                                                              | -          |  |  |  |  |
|                                                                        |            |  |  |  |  |

| Resultaten overzicht Meetinstrumenten beheren Meetinstrument toevoegen (Handmatige invoer |                         |  |            |            |          |          |
|-------------------------------------------------------------------------------------------|-------------------------|--|------------|------------|----------|----------|
| Meetinstrumenten van Patiënt / Cliënt                                                     |                         |  |            |            |          |          |
| ▲ Selecteer                                                                               | Meetinstrument          |  | Datum      | Ingevuld   | Open     | PDFopen  |
|                                                                                           | Algemene Toestand Lijst |  | 09-07-2022 |            | Online   | Open PDF |
|                                                                                           | Visuele Analoge Scale   |  | 13-08-2023 | 13-08-2023 | 🔘 n.v.t. | n.v.t.   |
|                                                                                           |                         |  |            |            |          |          |
| 🖸 (de) selecteer alles                                                                    |                         |  |            |            |          |          |

Wilt u de meting verwijderen dan kunt u dat doen op het tabblad Meetinstrumenten beheren. De tekst uit het journaal moet u zelf wissen.